VERSION 1.0 8/13/17

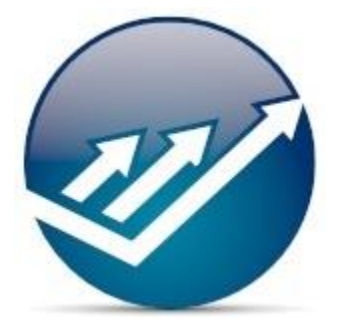

## Kenzing Trading Indicators Pinescript for TradingView

### PINESCRIPT TRADING INDICATOR POOL

COPYRIGHT® 2017 BY KENZING PTY. LTD. WWW.KENZING.COM

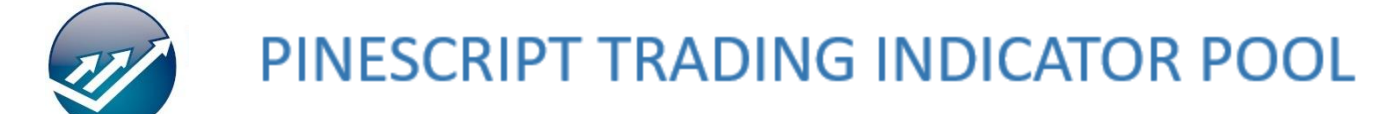

#### INTRODUCTION

Thank you for purchasing the Pinescript Trading Indicator Pool.

This indicator pool is a bundle containing nine technical indicators for use on TradingView.

Step-by-step instructions to set up your indicator are included in this document.

#### SETTING UP YOUR INDICATOR

1. Open <u>www.TradingView.com</u>

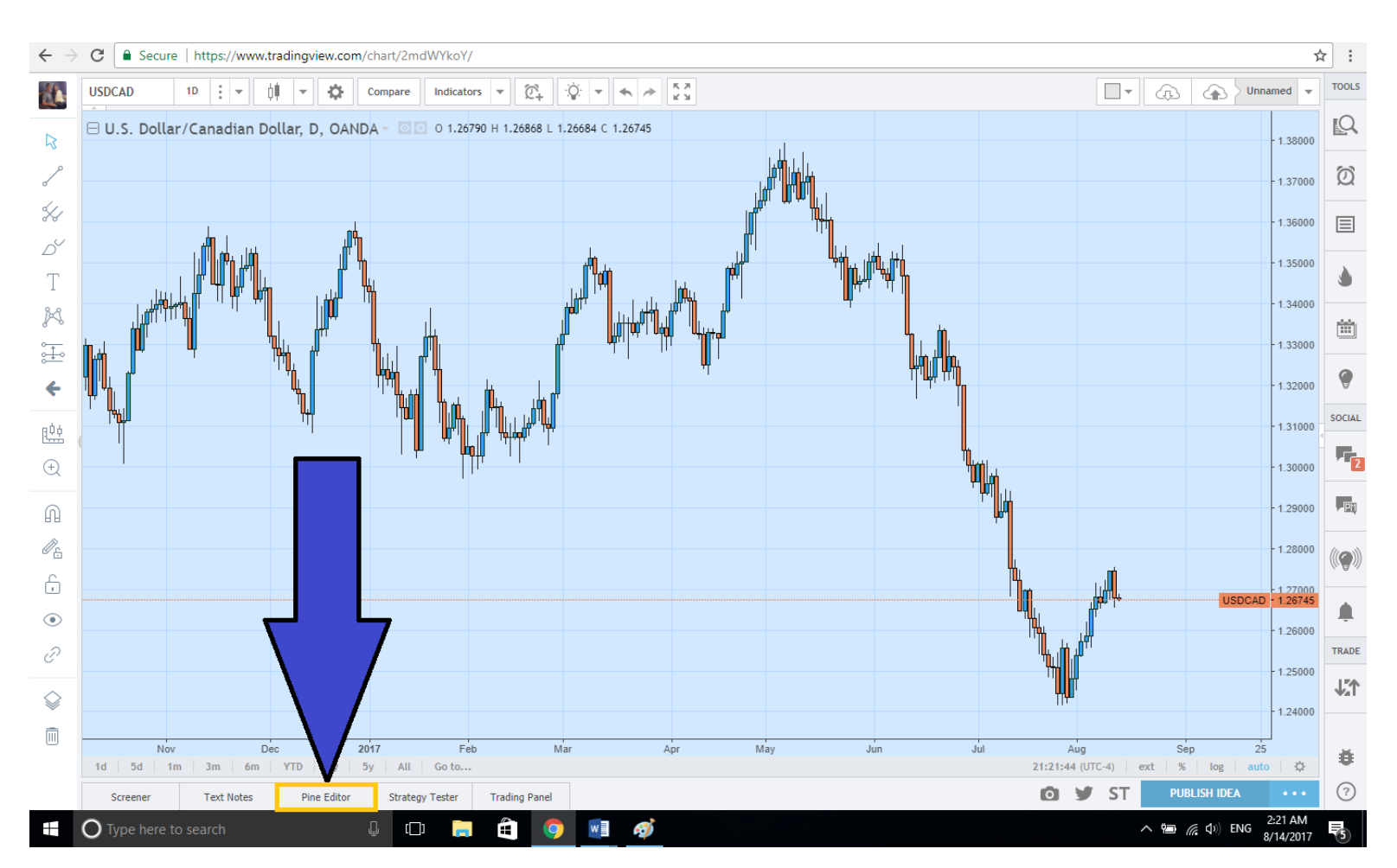

#### 2. Select the "*Pine Editor*" tab at the bottom left of your screen.

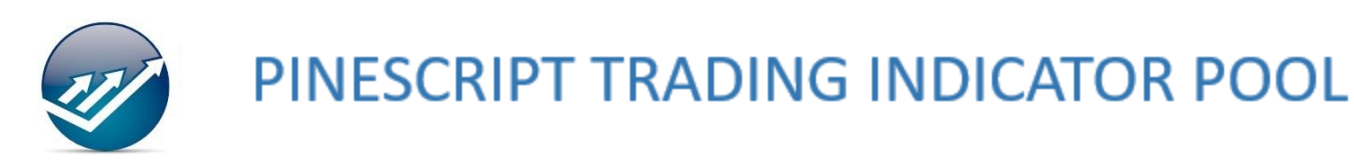

3.

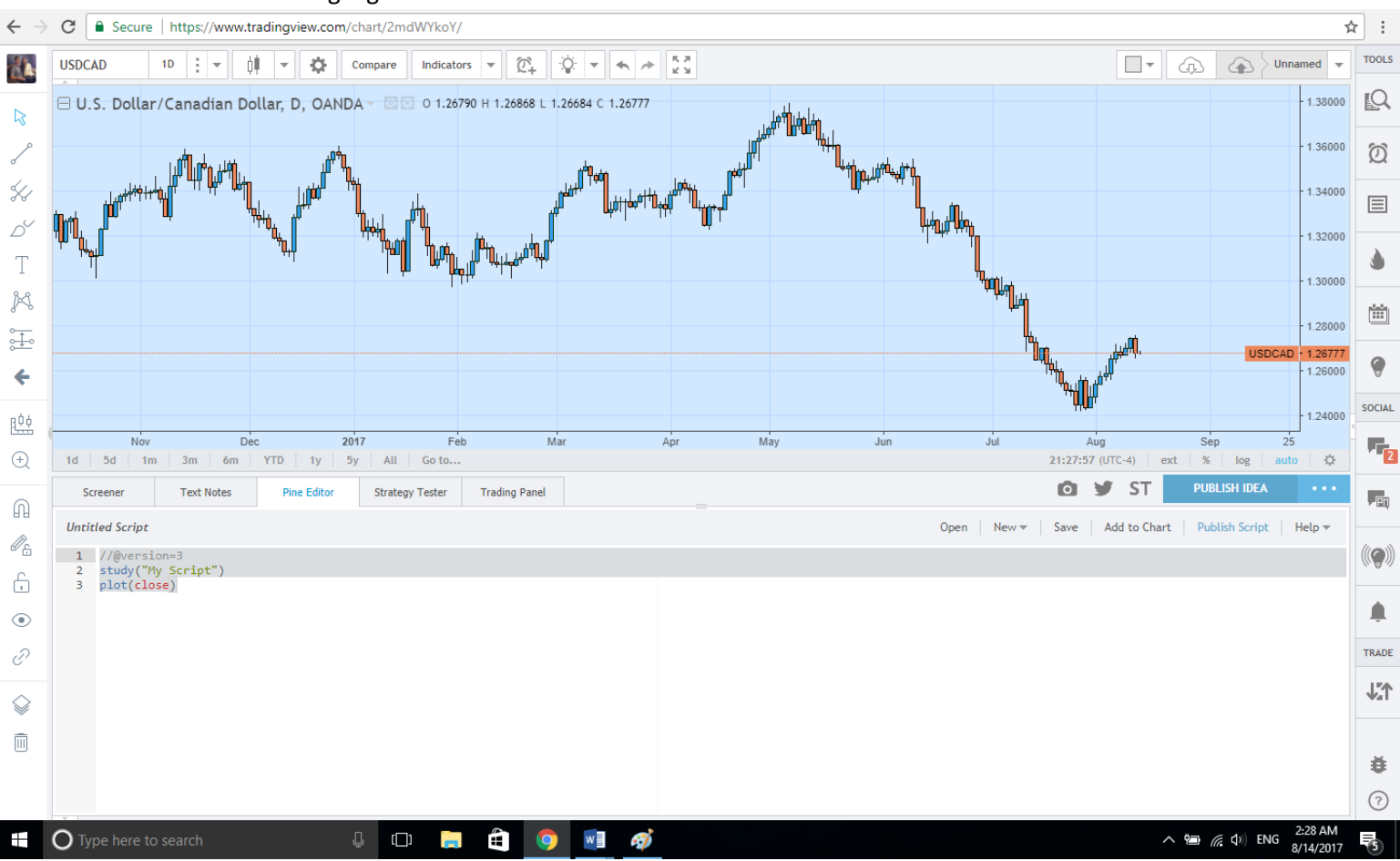

#### Highlight all of the default code contained within the Pine Editor.

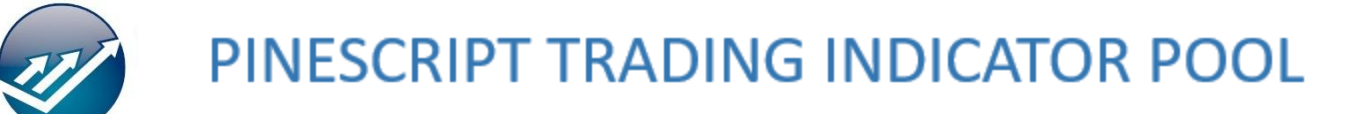

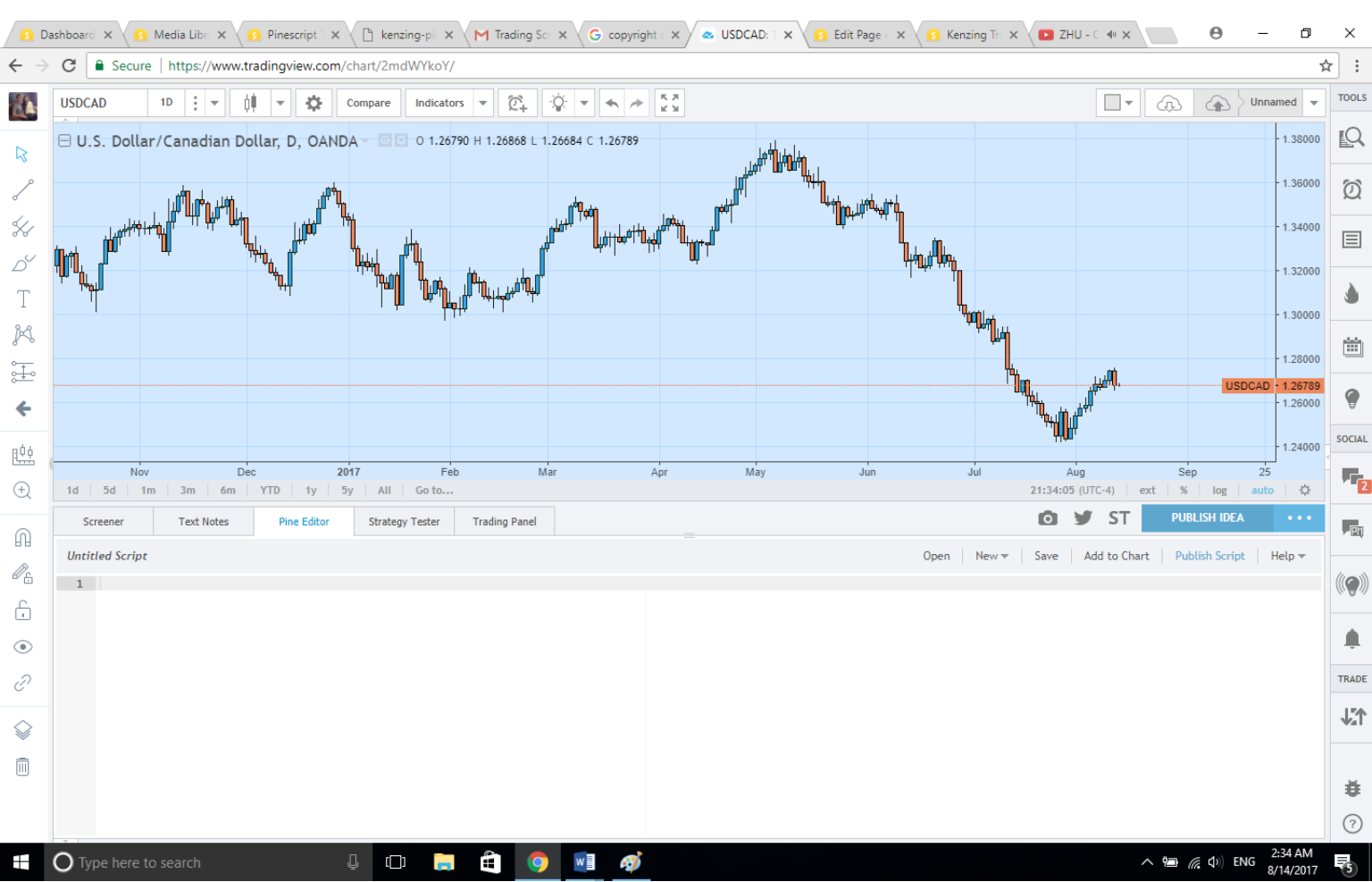

#### 4. Delete all of the code from the Pine Editor.

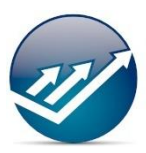

## PINESCRIPT TRADING INDICATOR POOL

- 5. Locate the indicator code you purchased and received within your email.
- 6. Copy and Paste the all of the code into the empty Pine Editor.
- 7. Select the "Add to Chart" tab. (The indicator will not overlay your chart until this step)

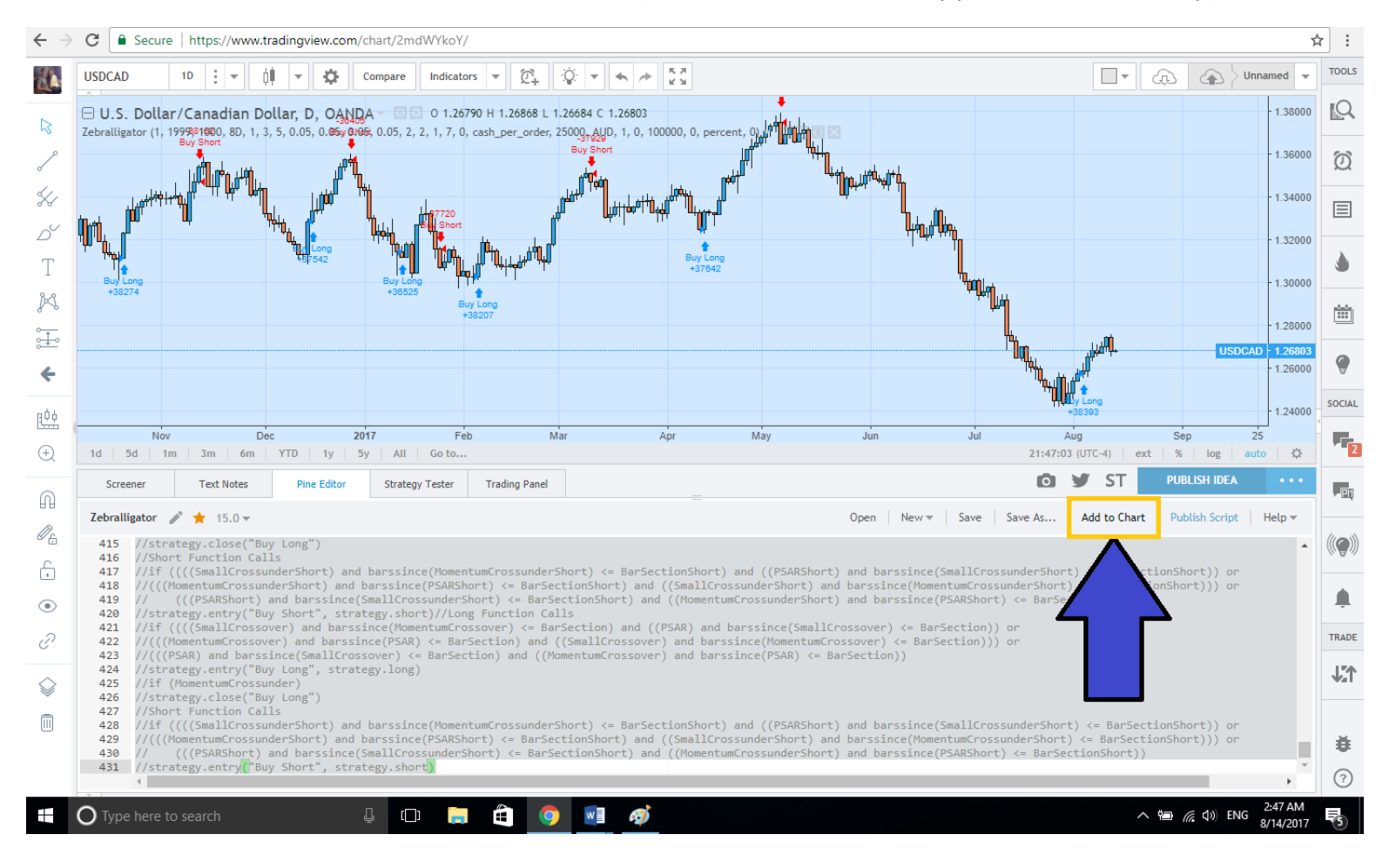

# PINESCRIPT TRADING INDICATOR POOL

**8.** Select the "**Save As...**" tab and type the title given to the respective indicator within your e-mail.

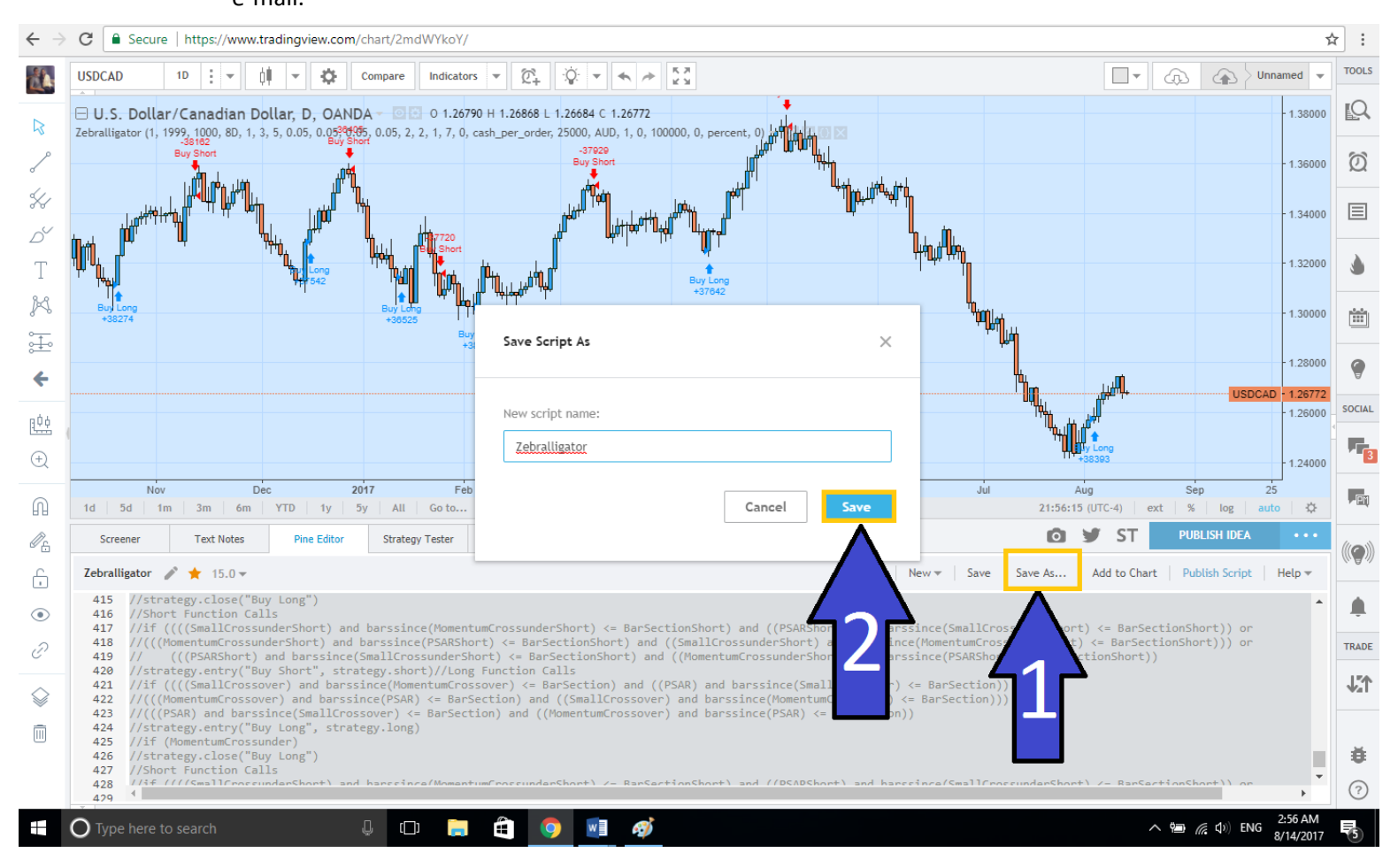

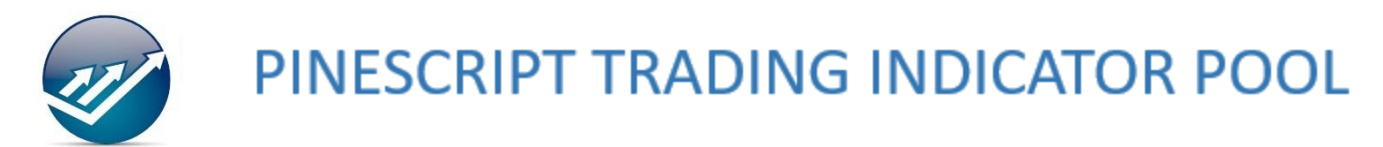

9. Now, check that the indicator is saved. Select the "Indicators" tab at the top of your screen.

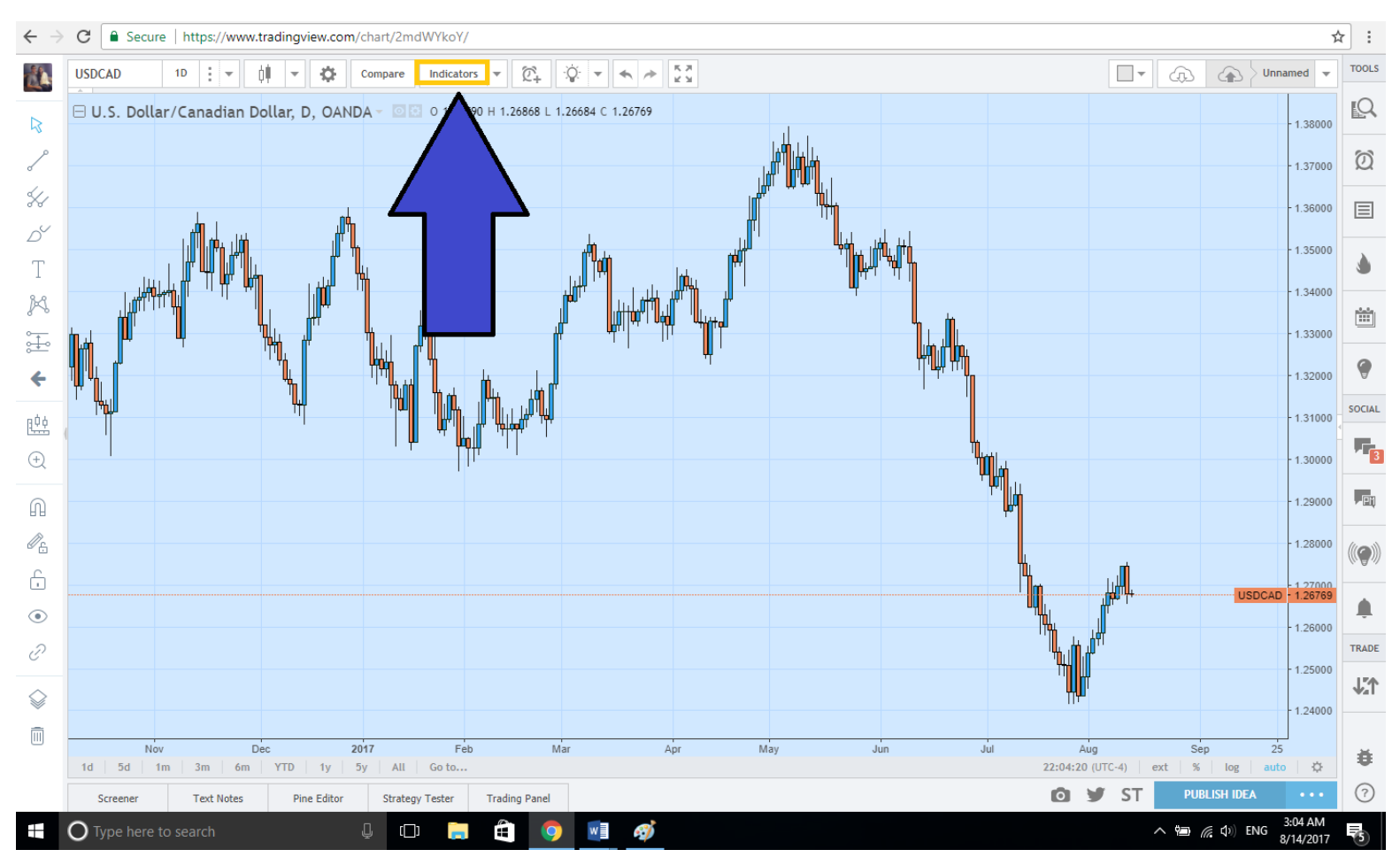

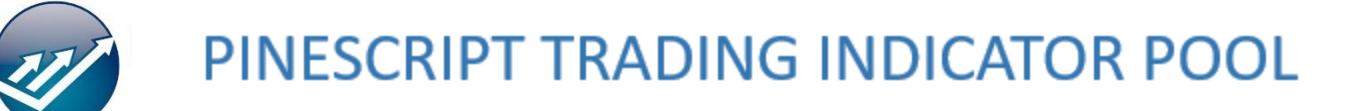

10. Select "Technical Analysis -> My Scripts". This is where you can locate your saved indicators.

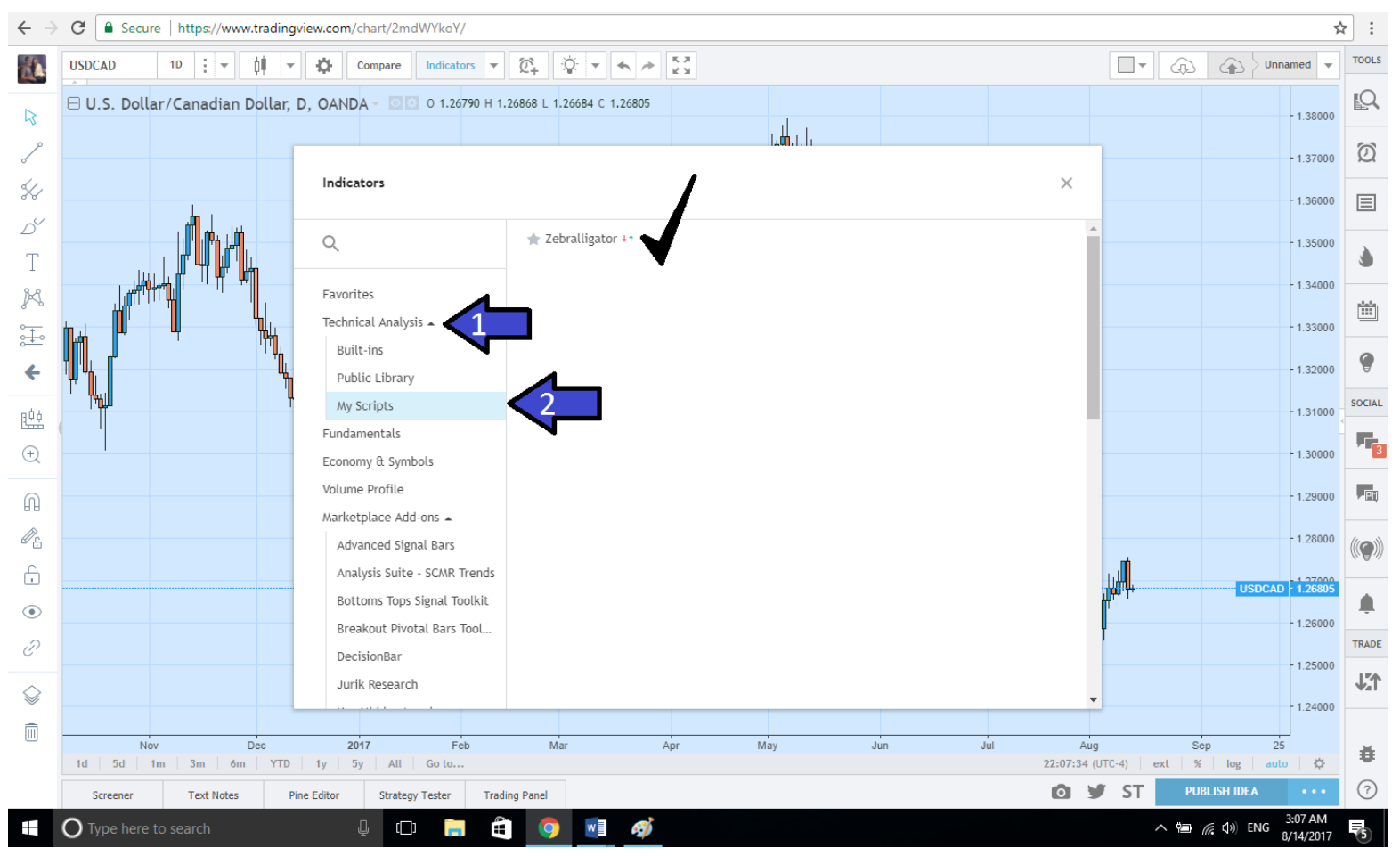